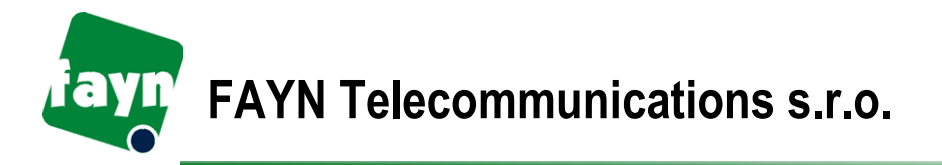

# V případě mobilního zařízení se Vám bude hodit tento návod k nastavení.

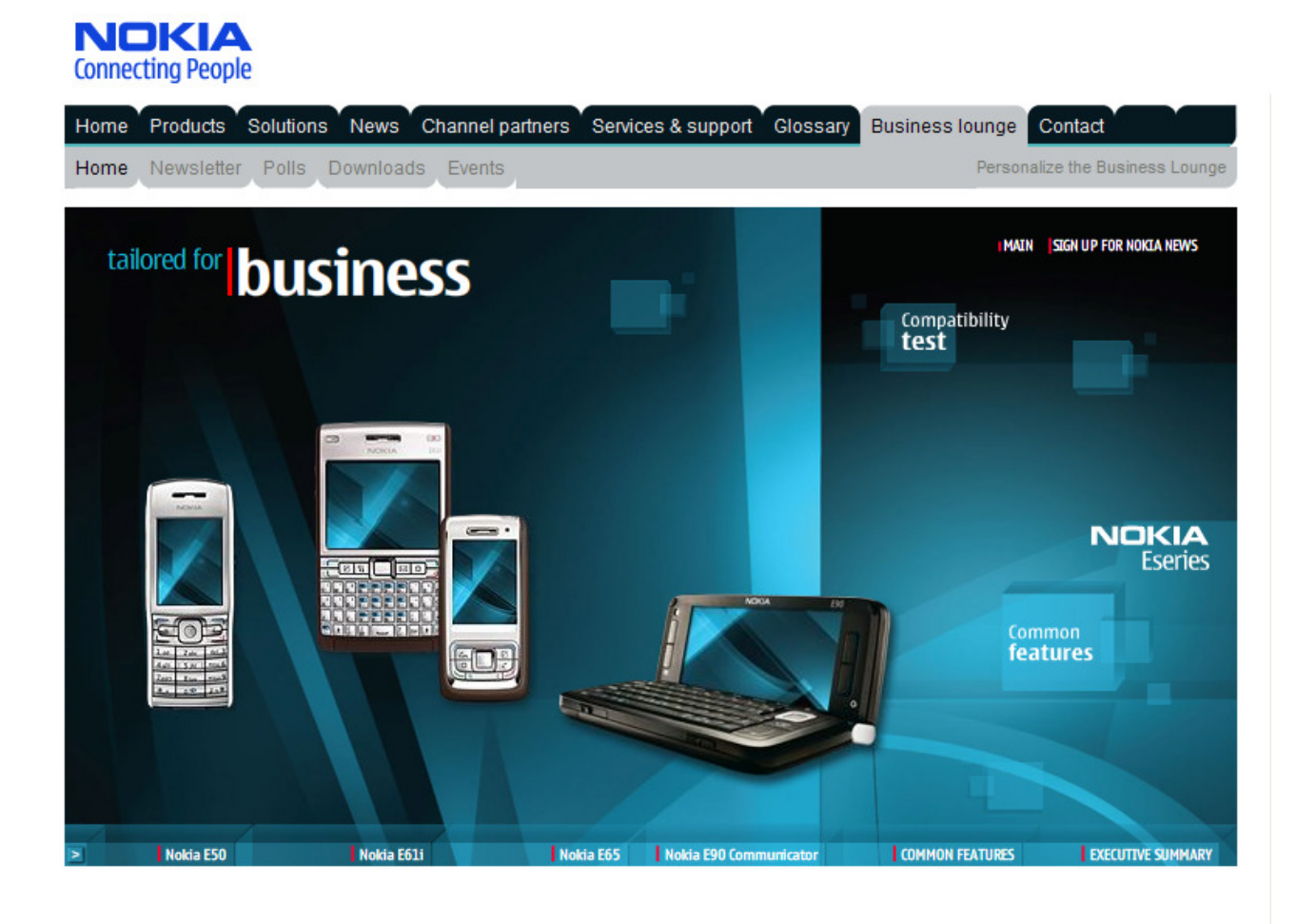

Návod je určen pro mobilní zařízení NOKIA z řady ESERIES a NSERIES, např. **NOKIA E51**, **NOKIA E60**, **NOKIA E61**, **NOKIA E65**, **NOKIA N95** a jiné.

Telefonů Nokia podporující službu FAYN je více. Podmínkou pro zprovoznění služby je podpora protokolu SIP a možnost telefonu připojit se na Wi-fi síť.

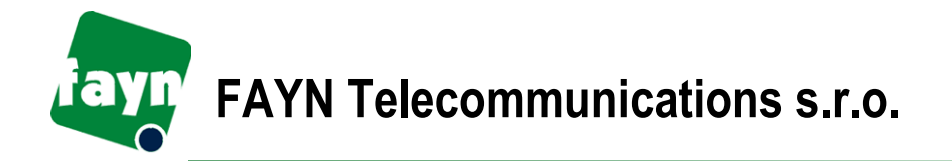

Strana 2 z 4

# Návod k nastavení mobilního zařízení z řady NOKIA ESERIES

Ze všeho nejdříve je třeba připojit se na **Wi-fi sít**' ve Vašem dosahu. To musíte provést vždy, když se nacházíte u Wi-fi sítě, kde jste ještě nebyli.

## 1. Nastavení Wi-fi sítě

1. Na hlavní obrazovce telefonu máte funkci Skenování WLAN – klikněte na ni

2. Nyní telefon napíše Nalezeny sítě WLAN – opět klikněte

3. Zvolte Hledat WLAN

4. Zobrazí se Vám všechny dostupné Wi-fi sítě, které máte v okolí. Klikněte na síť, ke které se chcete připojit. Pokud Vás telefon požádá o vložení **klíče nebo hesla pro WLAN**, znamená to, že síť je chráněná heslem, které musíte pro přístup znát.

- 5. Pokud jste postupovali správně, telefon Vám napíše Přístupový bod definován
- 6. Nyní klikněte na tlačítko **Konec**, abyste se dostali zpět na hlavní obrazovku.

Dalším krokem je nastavení Vašeho FAYN účtu.

### 2. Nastavení FAYN účtu

Pro přístup k nastavení FAYN účtu postupujte v nabídce zařízení NOKIA ESERIES takto:

Menu » Nástroje » Nastavení » Připojení » Nastavení SIP » Volby » Nový profil SIP » Použít výchozí profil.

Na obrazovce určené k nastavení zařízení teď zadejte tyto údaje:

| FAYN účet               |                                                                                                    |
|-------------------------|----------------------------------------------------------------------------------------------------|
| Název profilu:          | FAYN (volbu potvrďte stisknutím klávesy OK).                                                                                                    |
| Profil služby:          | IETF                                                                                                    |
| Výchozí přístupový bod: | Zvolte Wi-fi síť, kterou jste v první kroku vyhledali.<br>POZOR! Zvolení Wi-fi sítě je nutné provést vždy,<br>když přecházíte z jedné sítě do druhé. Telefon se<br>při přechodu na jinou Wi-fi síť (i když už ji<br>z minulosti zná) automaticky nepřepne. |

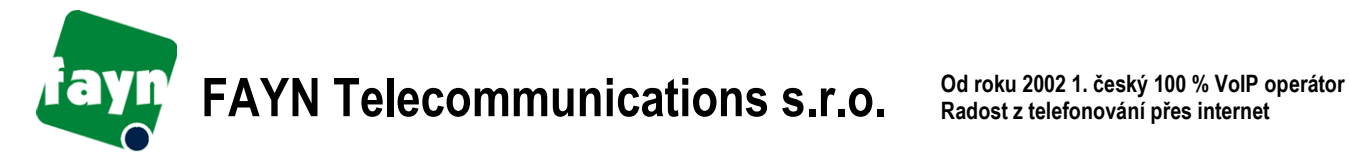

| Veřejné už. jméno: | <i>Zadejte vlastní telefonní číslo v síti FAYN<br/>a za něj (bez mezery)</i> @sip.fayn.cz,<br>např.: 533312801@sip.fayn.cz |
|--------------------|----------------------------------------------------------------------------------------------------|
| Použít kompresi    | Ne                                                                                                    |
| Registrace         | Vždy zapnuto                                                                                                    |
| Použít zabezpečení | Ne                                                                                                    |

Proxy server ------

Tuto položku přeskočte, není v ní nutné nic vyplňovat.

| Registrační server   |                                                                                                    |
|----------------------|----------------------------------------------------------------------------------------------------|
| Adresa reg. serveru: | sip.fayn.cz (zadávejte pouze malými písmeny)                                                              |
| Oblast:              | sip.fayn.cz (zadávejte pouze malými písmeny)                                                              |
| Uživatelské jméno:   | zadejte vlastní telefonní číslo v síti FAYN (př. 533312801)                                               |
| Heslo:               | zadejte své vlastní <b>SIP heslo</b> (SIP heslo naleznete<br>v Individuální zóně v záložce "Přehled MSN") |
| Typ přenosu:         | UDP                                                                                                    |
| Port:                | 5060                                                                                                    |

Druhý krok nastavení je za Vámi, nyní klikejte na tlačítko **Zpět**, dokud se nedostanete na hlavní obrazovku telefonu.

### 3. Poslední krok – nastavení výchozího volání VoIP

Menu » Nástroje » Nastavení » Připojení » Internetový telefon » Volby » Nový profil.

Přejděte na Název, zadejte název profilu FAYN a stiskněte OK. Přejděte na **Profily SIP**, zvolte profil **FAYN** a stiskněte **OK**. Nyní klikněte na Zpět » Zpět » Zpět » Telefon » Volání » Výchozí typ volání » Internetové.

A to je z nastavení vše :)

Nyní už jen zvolte kontakt z Vašeho seznamu, který chcete volat a jednoduše volejte přes "zelené sluchátko".

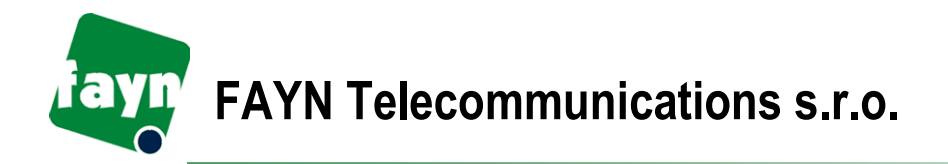

Funguje to? Bezva! Konečně můžete telefonovat daleko levněji než kdokoliv jiný!

Problém? Kontaktujte naši Technickou podporu:

- Centrální tel. číslo: 840 111 117 (po-pá, 9-17 hod, ze sítě FAYN zdarma), nebo tel. číslo 530 330 200 (běžná pevná linka za běžné sazby volání),
- E-mailové adresy: pomoc@fayn.cz a info@fayn.cz